GROHE Blue<sup>®</sup> Professional Connected DESIGN + ENGINEERING GROHE GERMANY

INT00022/ÄM 242563/02.19

www.grohe.com

Pure Freude an Wasser

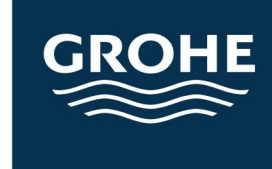

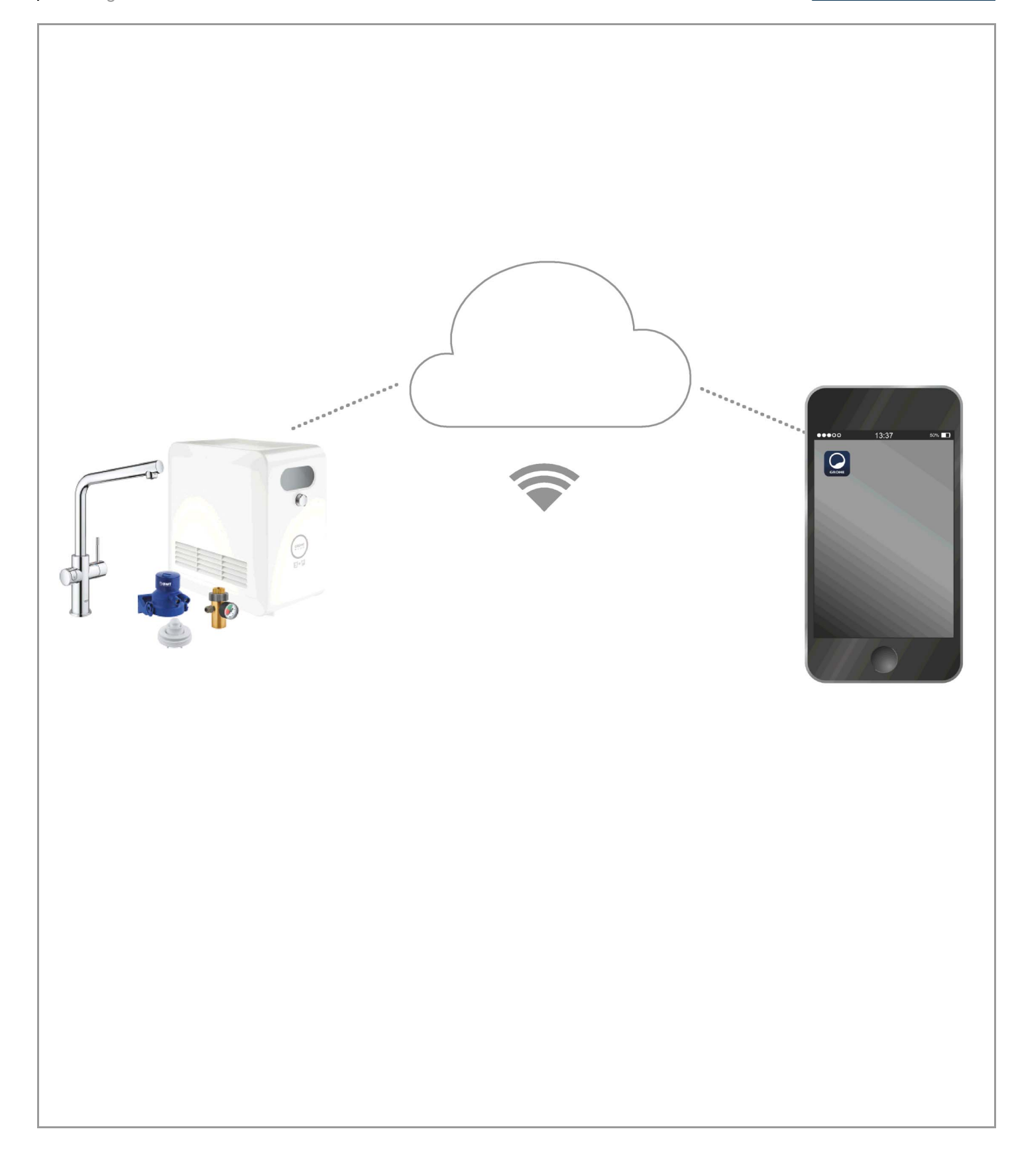

| Legenda                                                          | 2      |
|------------------------------------------------------------------|--------|
| Informacije o sigurnosti                                         | 3      |
| Uporaba u skladu s namjenom                                      | 5      |
| Radni uvjeti                                                     | 5      |
| Apple                                                            | 5      |
| Android <sup>™</sup>                                             | 5      |
| Postojeća aplikacija6                                            | 3      |
| Funkcijska područja6                                             | 3      |
| Podešenja za spajanje6                                           | 3      |
| iOS                                                              | 7      |
| Pregled aplikacije GROHE ONDUS                                   | 7      |
| Prvo puštanje u rad                                              | 7      |
| Instaliranje aplikacije GROHE ONDUS                              | 7      |
| Pokretanje aplikacije GROHE ONDUS                                | 3      |
| Dodavanje sustava za hlađenje GROHE Blue<br>Professional u mrežu | 3      |
| Rukovanje                                                        | 9      |
| Provjera statusa sustava                                         | 9      |
| Promjena pojmova/podešenja                                       | )      |
|                                                                  | ן<br>ר |
| Obavijesti 1(                                                    | י<br>ז |
|                                                                  |        |
|                                                                  |        |
| Pregled aplikacije GROHE ONDUS                                   | 1      |
| Prvo puštanje u rad                                              | 1      |
| Pokretanie aplikacije GROHE ONDUS                                | ו<br>כ |
| Dodavanje sustava za hlađenje GROHE Blue                         | -      |
| Professional u mrežu12                                           | 2      |
| Rukovanje                                                        | 3      |
| Provjera statusa sustava                                         | 3      |
| Promjena pojmova/podesenja                                       | 3<br>1 |
| Odiava                                                           | +<br>1 |
| Obavijesti                                                       | 1      |
| Održavanje                                                       | 5      |
| Smetnje                                                          | 5      |

>

# Legenda

|                                                                                 | Tekst informacije                     |  |
|---------------------------------------------------------------------------------|---------------------------------------|--|
| 2                                                                               | Opće informacije                      |  |
| PE C                                                                            | Rukovanje                             |  |
| 20<br>20<br>20<br>20<br>20<br>20<br>20<br>20<br>20<br>20<br>20<br>20<br>20<br>2 | Podešenja                             |  |
|                                                                                 | Opseg isporuke                        |  |
|                                                                                 | Nije u opsegu isporuke                |  |
|                                                                                 | Zatvaranje vode                       |  |
|                                                                                 | Provjera nepropusnosti                |  |
| Y                                                                               | Pozor!                                |  |
|                                                                                 | Pomoću sile                           |  |
|                                                                                 | Tvorničke postavke                    |  |
| XXX                                                                             | Čišćenje                              |  |
|                                                                                 | Montaža                               |  |
| SERVICE                                                                         | Održavanje                            |  |
|                                                                                 | Dodavanje sustava za hlađenje u mrežu |  |

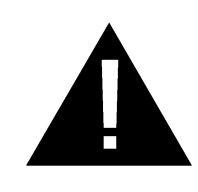

# Informacije o sigurnosti

# Upozorenja o opasnostima:

 Izbjegavati opasnost od oštećenog priključnog voda. U slučaju oštećenja proizvođač ili njegova služba za korisnike ili jednako kvalificirana osoba mora zamijeniti priključni vod.

# Upute za ugradnju:

- Ugradnja se smije izvoditi samo u prostoru zaštićenom od zamrzavanja.
- Ugradnju mora obaviti ovlašteni stručni instalater.
- Prije ugradnje potrebno je zatvoriti dovod vode.
- Ugradnja i upotreba uređaja GROHE Blue Professional podliježe važećim nacionalnim odredbama.

## Upute za rad:

- Voda koja se koristi mora odgovarati europskoj Direktivi o kakvoći vode za piće. Prije korištenja s vodom drugačije kakvoće, odn. s dodacima, potrebno je konzultirati se s proizvođačem.
- Uređaj GROHE Blue Professional smije se koristiti isključivo na način kako je opisano u uputama za uporabu. Uporaba koja se razlikuje ili odstupa od toga smatra se protivna namjeni.
- Uređaj GROHE Blue Professional smije se koristiti samo u ispravnom stanju te u skladu s namjenom i uz svijest o rizicima i opasnostima uz pridržavanje uputa za uporabu.
- Smetnje u funkcioniraju moraju se otkloniti.
- Ne odgovaramo za štete koje nastanu zbog nepridržavanja uputa za uporabu.
- Koristite se **samo originalnim rezervnim dijelovima i dodatnom opremom**. Uporaba dijelova drugih proizvođača dovodi do gubitka prava iz jamstva i poništavanja oznake CE te može prouzročiti ozljede.

### Napomene o softveru i internetskoj vezi:

- Da biste osigurali rad uređaja sa svim funkcijama, pametni telefon i sustav za hlađenje GROHE Blue Professional trebaju biti povezani s internetom i uređaj treba biti prethodno uspješno instaliran s pomoću aplikacije GROHE ONDUS. U protivnom, uređaj neće biti konfiguriran i dostavljanje obavijesti neće biti moguće.
- Društvo GROHE preporučuje da se prije ugradnje uređaja GROHE Blue Professional upoznate s proizvodom i funkcijama aplikacije. Dodatno bi trebalo testirati područje WLAN prijema i u prostoru u kojem se vrši instalacija.
- GROHE poduzima sve nužne mjere da bi osigurao sigurnu i ispravnu uporabu. U slučaju namjernog uplitanja trećih osoba GROHE preporučuje instalaciju najnovijeg upravljačkog softvera (firmware) i/ili da se uređaj isključi iz napajanja dok vam GROHE ne pošalje daljnje informacije.

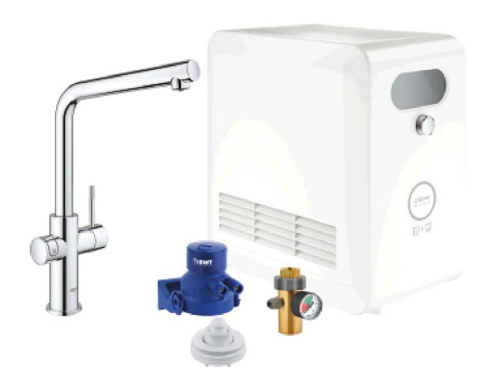

# Uporaba u skladu s namjenom

Sustav za hlađenje GROHE BLUE Professional prikladan je za primjenu s hladnom vodom za piće do temperature vode od najviše 24 °C.

# Radni uvjeti

Za pravilan rad sustav za hlađenje GROHE Blue Professional mora biti integriran u WLAN mrežu (2,4 GHz, IEEE 802.11b/g/n) s trajnim pristupom internetu. Mogu se upotrebljavati samo WLAN kanali 1 - 11. Nakon uspješnog integriranja u WLAN mrežu nije moguće uparivanje sustava za hlađenje GROHE Blue Professional s drugom WLAN mrežom u pogonu (potrebno je RESETIRANJE).

### Tehnički podaci

| •                                      |               |
|----------------------------------------|---------------|
| • Hidraulički tlak                     | 0,2 – 0,9 MPa |
| • Radni tlak                           | maks. 1 MPa   |
| • Ispitni tlak                         | 1,6 MPa       |
| <ul> <li>Temperatura vode</li> </ul>   | maks. 24 °C   |
| <ul> <li>Okolna temperatura</li> </ul> | maks. 35 °C   |
| • Opskrba naponom                      | 230V~ / 50 Hz |
| • Snaga                                | 240 W         |

### Elektronički ispitni podaci

| Softverska klasa | A |
|------------------|---|
| _                |   |

- Stupanj onečišćenja
- Dimenzionirani udarni napon
- Ispitivanje elektromagnetske kompatibilnosti (ispitivanje odašiljanja smetnji) provedeno je s dimenzioniranim naponom i dimenzioniranom strujom.

### Apple:

Pogonski sustav iOS 9.0 i viši

### Android<sup>TM</sup>:

- Pogonski sustav 4.3 i viši
- Preporučena gustoća piksela najmanje 160 dpi
- Najmanja rezolucija 320 x 470 piksela

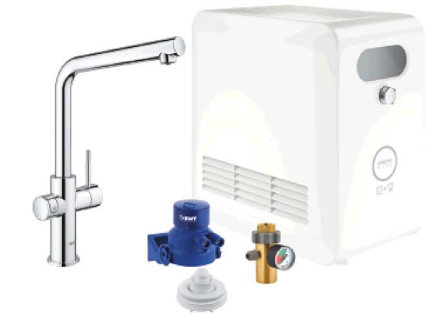

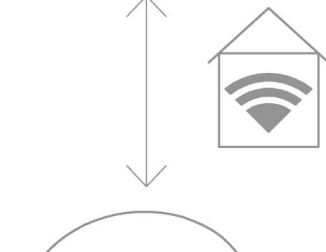

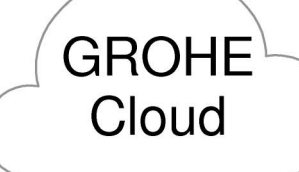

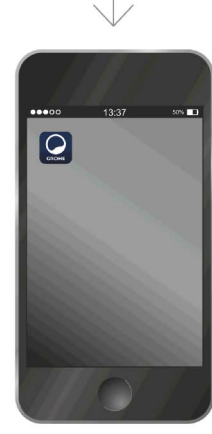

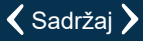

(X)

2

2500 V

### Postojeća aplikacija

Tražena aplikacija (GROHE ONDUS) mora se instalirati na pametni telefon u najnovijoj verziji, pogledaj poglavlje Prva instalacija.

### Funkcijska područja

- Priprema i crpljenje vode
- Informacije o statusu upotrebe filtra i boce za CO2

### Podešenja za spajanje

- Sustav za hlađenje GROHE Blue Professional mora biti integriran u WLAN mrežu s trajnim pristupom internetu
- Lozinka sustava za hlađenje GROHE Blue Professional: pogledajte tipsku pločicu ili prednji pokrov naljepnice
- Na pametnom telefonu trajno mora biti omogućen pristup internetu

(Podešenja / mobilni podaci / uklj.)

 Sustav za hlađenje GROHE Blue Professional mora biti registriran u aplikaciji GROHE ONDUS

Za rad u nepovoljnim uvjetima okoline, u prostorijama sa zidovima od armiranog betona, čelika i željeznih okvira ili u blizini prepreka (npr. namještaja) od metala, WLAN prijem može imati smetnje i može se prekinuti.

| Vrsta barijere             | Potencijal ometanja odn.<br>zaklanjanja |
|----------------------------|-----------------------------------------|
| Drvo, plastika, staklo     | Nizak                                   |
| Voda, cigla, mramor        | Srednji                                 |
| Žbuka, beton, masivno drvo | Visok                                   |
| Metal                      | Vrlo visok                              |

Sustav za hlađenje GROHE Blue upotrebljava pojas frekvencije od 2,4 GHz.

Izbjegavajte ugradnju u blizini uređaja jednakog pojasa frekvencije (npr. DECT-telefoni, Bluetooth uređaji itd. [pridržavati se dokumenata proizvođača!]).

Sustavom za hlađenje GROHE Blue Professional možete rukovati i bez postojeće WLAN veze preko tipki na armaturi i samom uređaju.

Međutim, bez WLAN veze nije moguće slanje obavijesti na povezani pametni telefon. Obavijest se šalje čim se ponovno uspostavi WLAN veza.

# Pregled aplikacije GROHE ONDUS

Glavni ekran (Dashboard)

- Izborna ploha za upravljanje postavljenim kućama
- Izborna ploha za upravljanje postavljenim prostorijama i za dohvat odn. podešavanje spojenih proizvoda
- · Informacija o rukovanju aplikacijom:

Brisati s lijeva na desno: Katalog proizvoda

Brisati s desna na lijevo: Pregled integriranih proizvoda

Klikni na izbornik ili brisati odozdo prema gore: Pregled izbornika (My houses (Moje kuće), Settings (Podešenja), Order Products (Moji proizvodi), Help & Support (Pomoć), Legal (Odredbe za zaštitu podataka i opći uvjeti korištenja), Logout (Odjava))

Natrag na prethodni zaslon brisanjem u suprotnom smjeru, klikni na BACK (Natrag) ili HOME.

# Prvo puštanje u rad

Aktivirajte WLAN na pametnom telefonu i osigurajte trajan pristup internetu.

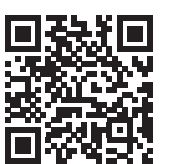

#### Instaliranje aplikacije GROHE ONDUS

Aplikaciju GROHE ONDUS možete nabaviti besplatno preko trgovine Apple App (morate imati Apple račun).

#### Važno:

Da bi se osigurao prijem upozorenja i alarma kao obavijesti na pametni telefon, potrebno je aktivirati odgovarajuću službu za prijem obavijesti za aplikaciju GROHE ONDUS!

Obavijesti se primaju na pametni telefon samo ako je korisnik prijavljen u aplikaciji.

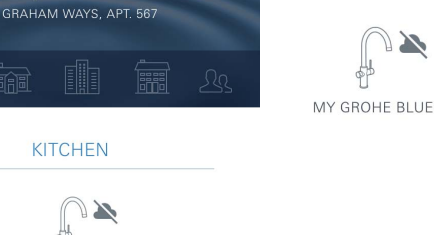

-

GROHE

My House

MY GROHE BLUE

16

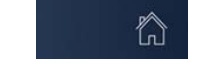

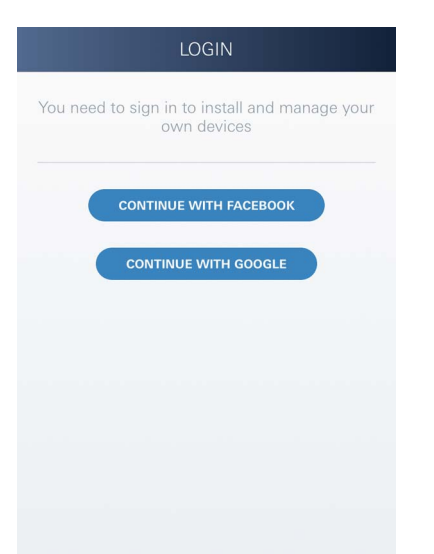

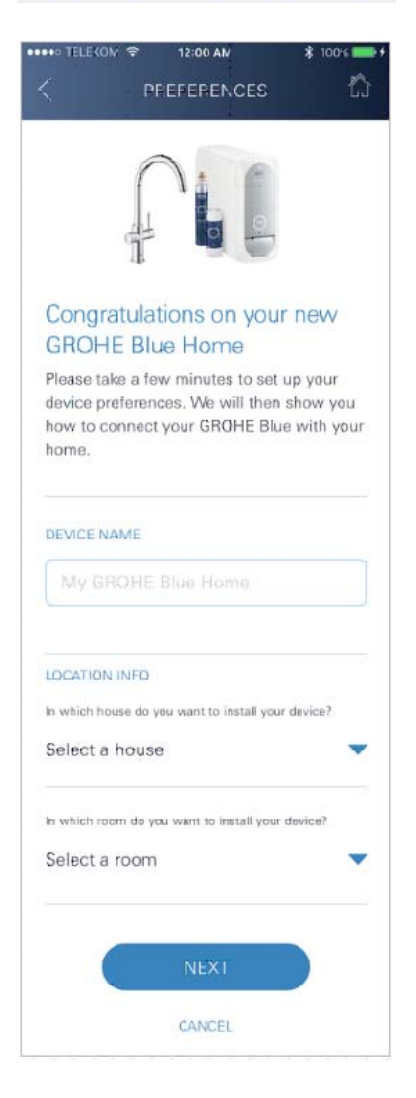

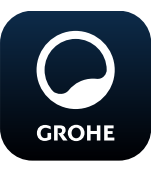

# Pokretanje aplikacije GROHE ONDUS

Za pokretanje aplikacije kratko pritisnite ikonu aplikacije.

## Prijava i registracija:

- Putem postojećeg računa usluge Google ili Facebook
- Putem novog računa usluge Google ili Facebook
- Putem računa GROHE
- Alikacija GROHE ONDUS zahtijeva prihvaćanje uvjeta korištenja!
- Automatski se uspostavlja veza s oblakom
- Prikazuje se glavni ekran (Dashboard)

### Dodavanje sustava za hlađenje GROHE Blue Professional u mrežu

### Slijedite upute aplikacije.

- 1. Odaberite odgovarajući uređaj iz kataloga.
- Unesite nazive uređaja. (Pozor: nemojte upotrebljavati posebne znakove!)
- Odaberite / postavite novu kuću.
   (Navedite adresu i informacije za kontakt, pozor: nemojte upotrebljavati posebne znakove!)
- 4. Odaberite / postavite novu prostoriju.
- Unesite duljinu crijeva.
   (Bez produžnog kompleta br. narudžbe 40 843, prethodno namještena vrijednost je 110 cm)
- 6. Namjestite tvrdoću vode.
- 7. Odaberite tip filtra.
- 8. GROHE Blue Professional hladi pristupnu točku aktivirati.

#### Važno:

Taj modus konfiguracije aktivan je najviše 5 minuta.

- 9. Na pametnom telefonu prebacite na WLAN podešenja.
- 10.Odaberite mrežu GROHE Blue Professional i povežite se s njome.

SSID: GROHE\_BLUE\_xxxxxxx Lozinka sustava za hlađenje GROHE Blue Professional: pogledajte tipsku pločicu ili prednji pokrov naljepnice

- 11. Vratite se na aplikaciju GROHE ONDUS i povežite sustav za hlađenje GROHE Blue Professional s privatnom WLAN mrežom (WLAN mreža mora imati trajno aktivan pristup internetu).
- 12. Upišite i potvrdite WLAN lozinku.
- 13.Pri uspješnom spajanju pojavit će se SETUP SUCCESSFUL (Podešavanje uspješno).

Sustav za hlađenje GROHE Blue Professional sada je registriran u aplikaciji GROHE ONDUS i povezan s oblakom.

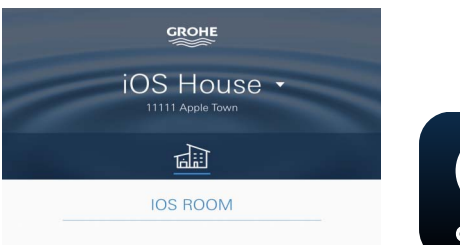

Kapacitet CO<sub>2</sub> filtra i filtra za ostatak redovito se bilježi i aktualizira u aplikaciji GROHE ONDUS.

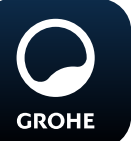

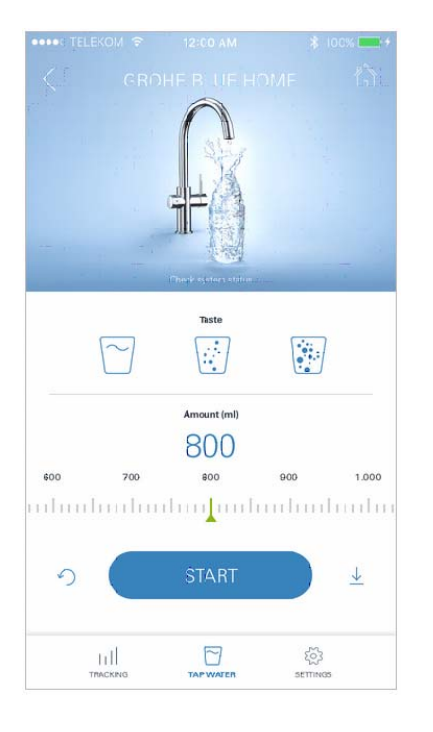

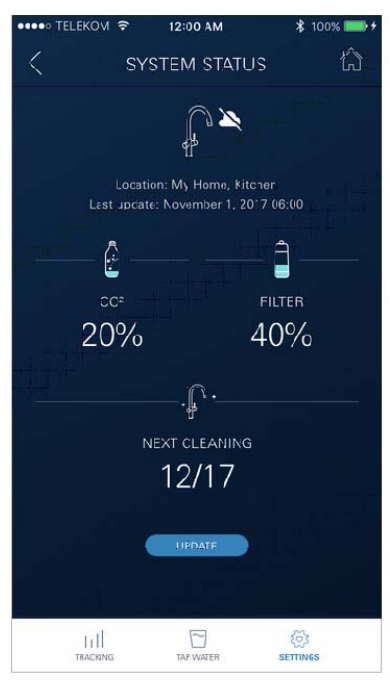

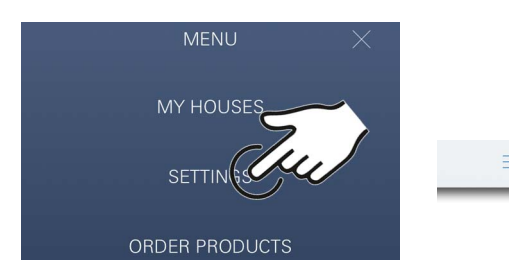

#### Rukovanje

### **GROHE Blue Professional - crpljenje vode**

- 1. Odaberite željenu količinu.
- 2. Odaberite željeni okus (negaziran, srednje gaziran, gaziran).
- 3. Pritisnite Start.

#### Provjera statusa sustava

- 1. Klikni na Podešenja / status sustava
- 2. Klikni na armaturu iznad podešenja za crpljenje

### Promjena pojmova/podešenja

- 1. Klikni na Izbornik ili brisati odozdo prema gore.
- Odaberite točku izbornika MY HOUSES (Moje kuće). Ovdje možete uređivati, brisati ili dodavati kuće / podatke o adresi / prostorije.
- 3. Odaberite željenu točku izbornika.

#### Uputa

Promjene pojmova/podešenja prenose se izravno na oblak!

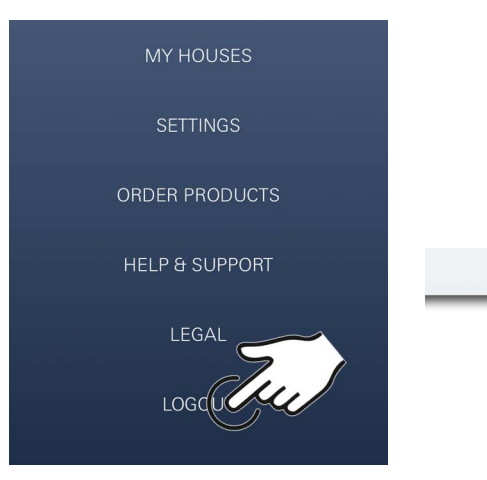

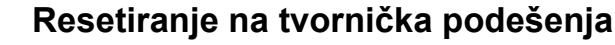

• Na GROHE Blue Professional hladnjaku preko izbornika Vraćanje tvorničkih postavki.  $\otimes$ 

### Odjava

- 1. Klikni na Izbornik ili brisati odozdo prema gore.
- 2. Lagano pritisnite na LOGOUT (Odjava).
- 3. Zatvorite aplikaciju GROHE ONDUS.

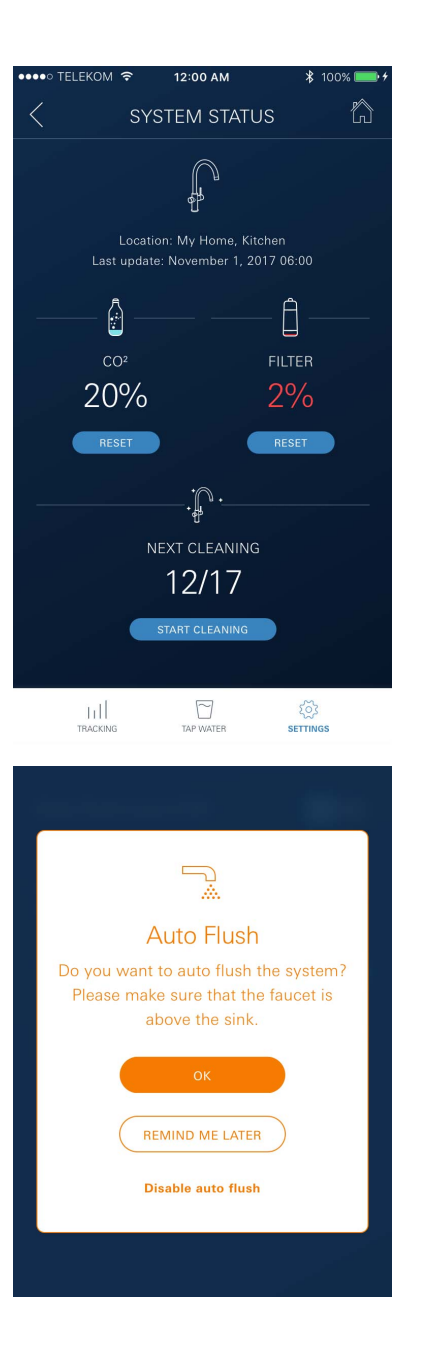

# Obavijesti

Kritične vrijednosti potrošnje kapaciteta CO<sub>2</sub> i ostatka filtra šalju se kao poruka unutar ONDUS aplikacije i preko obavijesti na povezani pametni telefon.

Ako je potrebno ažurirati aplikaciju ili upravljački softver uređaja, pametni telefon mora se nalaziti u neposrednoj blizini sustava za hlađenje GROHE BLUE Professional. Na taj se način mogu kontrolirati i otkloniti eventualno nastali prekidi funkcije.

#### Važno:

Obavijesti za aplikaciju GROHE ONDUS moraju biti aktivirane na pametnom telefonu!

Obavijesti se primaju na pametni telefon samo ako je korisnik prijavljen u aplikaciji.

# Android

# Pregled aplikacije GROHE ONDUS

Glavni ekran (Dashboard)

- Izborna ploha za upravljanje postavljenim kućama
- Izborna ploha za upravljanje postavljenim prostorijama i za dohvat odn. podešavanje spojenih proizvoda
- Informacija o posluživanju aplikacije Brisati s lijeva na desno: Katalog proizvoda

Brisati s desna na lijevo: Pregled integriranih proizvoda

Brisati odozdo prema gore: Pregled izbornika (My houses (Moje kuće), Settings (Podešenja), Order Products (Moji proizvodi), Help & Support (Pomoć), Legal (Odredbe za zaštitu podataka i opći uvjeti korištenja), Logout (Odjava))

Natrag na prethodni zaslon klikanjem na BACK (Natrag) ili HOME.

# Prvo puštanje u rad

Aktivirajte WLAN na krajnjem mobilnom uređaju i osigurajte trajan pristup internetu.

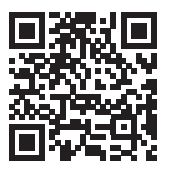

n

MY GROHE BLUE

### Instaliranje aplikacije GROHE ONDUS

Aplikaciju GROHE ONDUS možete nabaviti preko trgovine Google Play (morate imati Google račun).

#### Važno:

Da bi se osigurao prijem upozorenja i alarma kao obavijesti na pametni telefon, potrebno je aktivirati odgovarajuću službu za prijem obavijesti za aplikaciju GROHE ONDUS!

Obavijesti se primaju na pametni telefon samo ako je korisnik prijavljen u aplikaciji.

GROHE

My House

**KITCHEN** 

MY GROHE BLUE

6

HAM WAYS, APT. 56

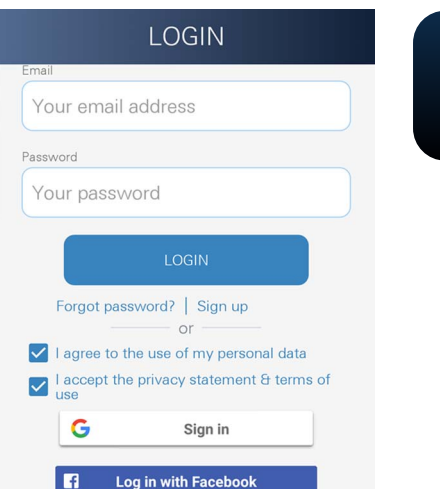

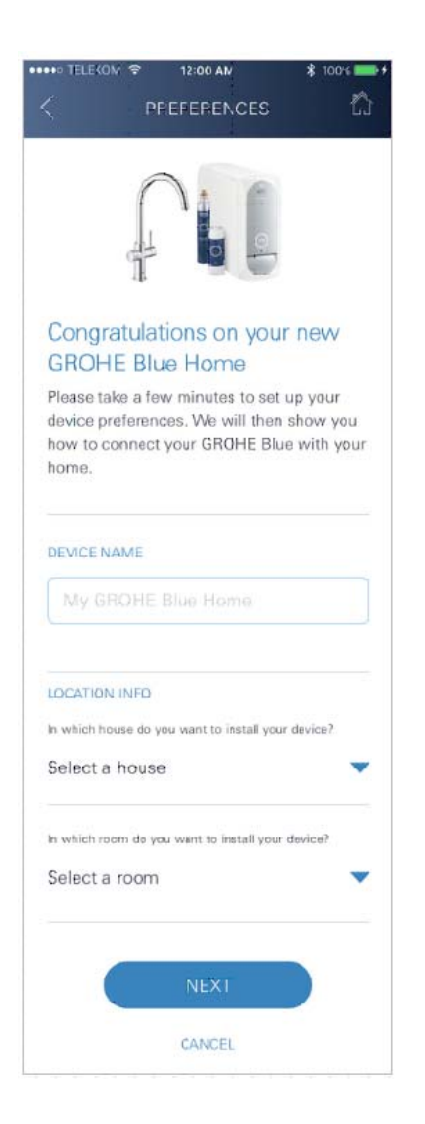

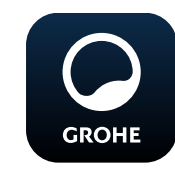

# Pokretanje aplikacije GROHE ONDUS

Za pokretanje aplikacije kratko pritisnite ikonu aplikacije.

### Prijava i registracija:

- Putem postojećeg računa usluge Google ili Facebook
- Putem novog računa usluge Google ili Facebook
- Putem računa GROHE
- Alikacija GROHE ONDUS zahtijeva prihvaćanje izjava o zaštiti podataka!
- · Automatski se uspostavlja veza s oblakom
- Prikazuje se glavni ekran (Dashboard)

#### Dodavanje sustava za hlađenje GROHE Blue Professional u mrežu

### Slijedite upute aplikacije.

- 1. Odaberite odgovarajući uređaj iz kataloga.
- 2. Unesite nazive uređaja. (Pozor: nemojte upotrebljavati posebne znakove!)
- Odaberite / postavite novu kuću.
   (Navedite adresu i informacije za kontakt, pozor: nemojte upotrebljavati posebne znakove!)
- 4. Odaberite / postavite novu prostoriju.
- Unesite duljinu crijeva.
   (Bez produžnog kompleta br. narudžbe 40 843, prethodno namještena vrijednost je 110 cm)
- 6. Namjestite tvrdoću vode.
- 7. Odaberite tip filtra.
- 8. GROHE Blue Professional hladi pristupnu točku aktivirati.

#### Važno:

Taj modus konfiguracije aktivan je najviše 5 minuta.

- 9. Na pametnom telefonu prebacite na WLAN podešenja.
- 10.Odaberite mrežu GROHE Blue Professional i povežite se s njome.

SSID: GROHE\_BLUE\_xxxxxxx Lozinka sustava za hlađenje GROHE Blue Professional: pogledajte tipsku pločicu ili prednji pokrov naljepnice

- 11. Vratite se na aplikaciju GROHE ONDUS i povežite sustav za hlađenje GROHE Blue Professional s privatnom WLAN mrežom (WLAN mreža mora imati trajno aktivan pristup internetu).
- 12. Upišite i potvrdite WLAN lozinku.
- 13.Pri uspješnom spajanju pojavit će se SETUP SUCCESSFUL (Podešavanje uspješno).

Sustav za hlađenje GROHE Blue Professional sada je registriran u aplikaciji GROHE ONDUS i povezan s oblakom.

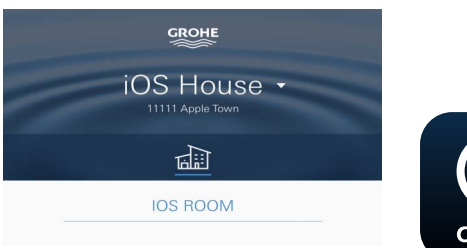

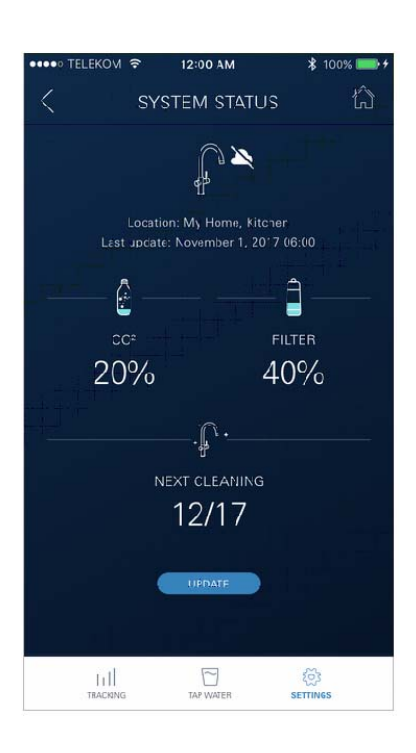

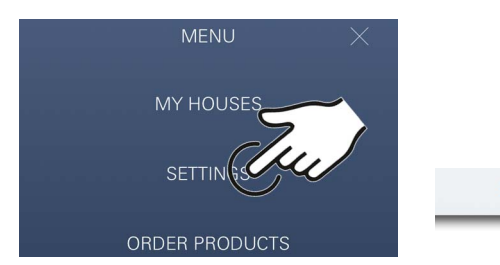

Kapacitet CO<sub>2</sub> filtra i filtra za ostatak redovito se bilježi i aktualizira u aplikaciji GROHE ONDUS.

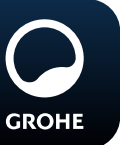

## Rukovanje

## **GROHE Blue Professional - crpljenje vode**

- 1. Odaberite željenu količinu.
- 2. Odaberite željeni okus. (negazirana, srednje gazirana, gazirana)
- 3. Pritisnite Start.

#### Provjera statusa sustava

- 1. Klikni na Podešenja / status sustava.
- 2. Klikni na armaturu iznad podešenja za crpljenje.

## Promjena pojmova/podešenja

- 1. Klikni na Izbornik ili brisati odozdo prema gore.
- Odaberite točku izbornika MY HOUSES (Moje kuće). Ovdje možete uređivati, brisati ili dodavati kuće / podatke o adresi / prostorije.
- 3. Odaberite željenu točku izbornika.

#### Uputa

Promjene pojmova/podešenja prenose se izravno na oblak!

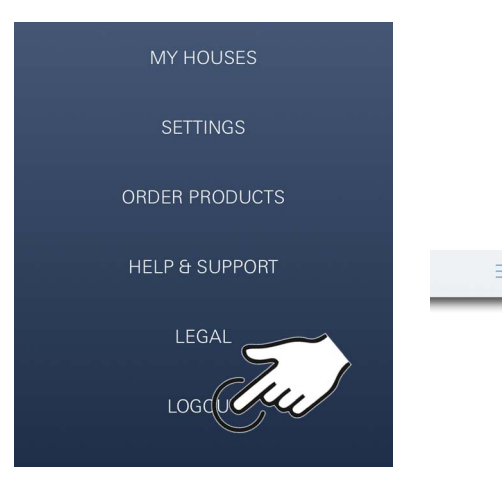

### Resetiranje na tvornička podešenja

• Na GROHE Blue Professional hladnjaku preko izbornika Vraćanje tvorničkih postavki.

### Odjava

- 1. Klikni na Izbornik ili brisati odozdo prema gore.
- 2. Lagano pritisnite na LOGOUT (Odjava).
- 3. Zatvorite aplikaciju GROHE ONDUS.

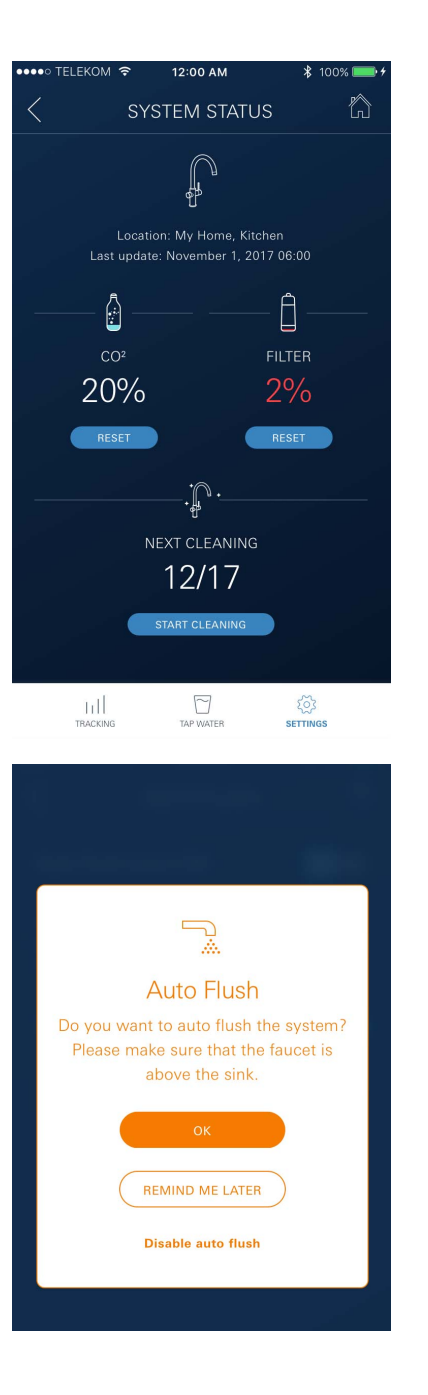

# Obavijesti

Kritične vrijednosti potrošnje kapaciteta CO<sub>2</sub> i ostatka filtra šalju se kao poruka unutar ONDUS aplikacije i preko obavijesti na povezani pametni telefon.

Ako je potrebno ažurirati aplikaciju ili upravljački softver uređaja, pametni telefon mora se nalaziti u neposrednoj blizini sustava za hlađenje GROHE BLUE Professional. Na taj se način mogu kontrolirati i otkloniti eventualno nastali prekidi funkcije.

#### Važno:

Obavijesti za aplikaciju GROHE ONDUS moraju biti aktivirane na pametnom telefonu!

Obavijesti se primaju na pametni telefon samo ako je korisnik prijavljen u aplikaciji.

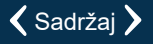

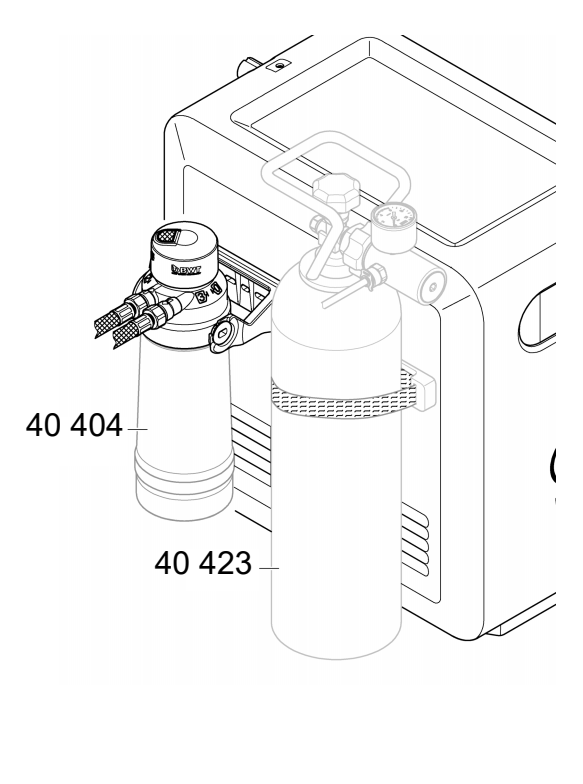

# Održavanje

Kartuše za filtar i za CO<sub>2</sub> moraju se obnavljati prema prikazu na sustavu za hlađenje GROHE BLUE Professional ili aplikaciji ONDUS.

Ako je kapacitet filtra za ostatak ili boce za CO<sub>2</sub> smanjen, više nije moguće crpiti vrste vode. (negazirana, srednje gazirana, gazirana)

Zbog higijenskih razloga hladnjak-karbonizator mora se očistiti jednom godišnje. Čišćenje treba provesti prije zamjene filtarske kartuše.

|           | 40 404 (S-Size)     | 40 422         | 40 423        |
|-----------|---------------------|----------------|---------------|
|           | 40 430 (M-Size)     | (boda $CO_2$ ) | $(bbca CO_2)$ |
|           | 40 412 (L-Size)     |                |               |
|           | 40 547 (AC)         | 9              |               |
|           | 40 575(UltraSafe)   |                |               |
|           | 40 691 (Mg+)        |                |               |
|           | 40 434 (Xtra Clean) |                |               |
|           |                     |                |               |
|           |                     |                |               |
| $\bigcup$ |                     | $\bigcirc$     |               |

# Smetnje

Smetnje na sustavu prikazuju se treperenjem drške, treperenjem sustava za hlađenje ili u vidu poruke u aplikaciji.

Jedna smetnja može imati više uzroka.

U sljedećoj tablici (stranica 16) prikazuju se uzroci.

Moraju se provjeriti svi prikazani uzroci.

Ako ni nakon svih provjera ne bude moguće ukloniti obavijest o grešci, to mora učiniti stručni instalater.

#### Servis

| Smetnja <b>?</b>                                                                    | Uzrok Y                                                                                                    | Rješenje 🖌                                                                                                    |
|-------------------------------------------------------------------------------------|----------------------------------------------------------------------------------------------------|----------------------------------------------------------------------------------------------------|
| Voda ne teče                                                                        | <ul> <li>Filtar nije pravilno umetnut</li> <li>Crijeva su prelomljena</li> <li>Prekinut je dovod vode</li> </ul> | <ul> <li>Umetnite filtar ravno (1<sup>1</sup>/<sub>2</sub> – 2 okretaja)</li> <li>Provjerite imaju li crijeva pregibe</li> <li>Potpuno otvorite zaporne ventile</li> </ul>                                                                                                    |
| E1 na zaslonu, nema filtrirane<br>vode, drška Blue <sup>®</sup> treperi crveno      | <ul> <li>Sigurnosno isključivanje pumpe</li> </ul>                                                               | <ul> <li>Prekinite opskrbu naponom, * pričekajte 30 sekundi i ponovno je uspostavite</li> <li>Umetnite filtar ravno (1<sup>1</sup>/<sub>2</sub> – 2 okretaja)</li> <li>Provjerite imaju li crijeva pregibe</li> <li>Potpuno otvorite zaporne ventile</li> </ul>                                            |
| E3 na zaslonu, nema filtrirane<br>vode                                              | <ul> <li>Armatura i hladnjak-karbonizator<br/>nisu spojeni</li> <li>Utični spoj neispravan</li> </ul>            | <ul> <li>Uspostavite utični spoj *</li> <li>Obratite se GROHE ovlaštenom servisu</li> </ul>                                                                                                    |
| E5 na zaslonu, nema filtrirane<br>vode, drška Blue <sup>®</sup> treperi crveno      | <ul> <li>Pogrešna funkcija hladnjaka-<br/>karbonizatora</li> </ul>                                               | <ul> <li>Prekinite opskrbu naponom, *</li> <li>pričekajte 30 sekundi i ponovno je uspostavite</li> </ul>                                                                                                    |
| E7 na zaslonu, drška Blue <sup>®</sup> treperi<br>crveno                            | <ul> <li>Otkrivena vlaga unutar hladnjaka</li> </ul>                                                             | <ul> <li>Prekinite napajanje, *</li> <li>pričekajte 15 minuta i ponovno je uspostavite</li> <li>U slučaju kondenzacijske vlage hladnjak je nakon toga ponovo spreman za uporabu</li> <li>Pri propuštanju ponovo se javlja dojava o pogrešci i morate o tome obavijestiti GROHE ovlašteni servis</li> </ul> |
| E8 na zaslonu, drška Blue <sup>®</sup> treperi<br>narančasto                        | Prekoračen kapacitet filtra                                                                                      | - Odmah zamijenite filtarsku kartušu                                                                                                    |
| E9 treperi na zaslonu naizmjenično<br>s Hl                                          | Pregrijani hladnjak-karbonizator                                                                                 | <ul> <li>Zatvorite dršku Blue<sup>®</sup>, osigurajte zračenje i smanjite temperaturu okoline na maks. 32 °C</li> <li>Ostavite da se hladnjak hladi min. 10 – 15 min</li> <li>Vratite dojavu o pogrešci E9, vidi niže</li> </ul>                                                                           |
| EC na zaslonu, drška Blue <sup>®</sup> treperi<br>bijelo                            | <ul> <li>Boca CO<sub>2</sub> gotovo je prazna ili nije<br/>vraćena</li> </ul>                                    | - Zamijenite bocu CO <sub>2</sub> odnosno ponovno je postavite                                                                                                    |
| Nema ugljične kiseline u položaju<br>Medium i Sparkling                             | • Boca CO <sub>2</sub> ispražnjena                                                                               | - Zamijenite bocu CO <sub>2</sub>                                                                                                    |
| * Ako se greške E1 – E7 jave tri ili više puta, obavijestite GROHE ovlašteni servis |                                                                                                    |                                                                                                    |

# Aplikacija Service Ondus

| Smetnja <b>?</b>                                                                       | Uzrok Y                                                                                                    | Rješenje 🗹                                                                                                    |
|----------------------------------------------------------------------------------------|----------------------------------------------------------------------------------------------------|----------------------------------------------------------------------------------------------------|
| Prijava/registracija nije moguća                                                       | <ul> <li>Ne postoji račun GROHE</li> <li>Niste prijavljeni u račun usluge<br/>Google ili Facebook</li> </ul> | <ul> <li>Prijava putem novog računa GROHE</li> <li>Prijava putem postojećeg računa usluge Google ili<br/>Facebook</li> </ul>                                                                          |
| Pristupna točka (WLAN) sustava<br>za hlađenje GROHE Blue<br>Professional nije vidljiva | <ul> <li>Konfiguracijski način / pristupna<br/>točka nije aktiviran/a</li> </ul>                             | <ul> <li>Aktivirajte WLAN na pametnom telefonu i osigurajte<br/>trajan pristup internetu. Ako se prikazuju samo druge<br/>bežične mreže, obratite se službi za korisnike društva<br/>GROHE</li> </ul> |
| Integracija nije uspjela                                                               | <ul> <li>Sustav za hlađenje GROHE Blue<br/>Professional izvan područja prijema</li> </ul>                    | <ul> <li>Promjena lokacije usmjernika</li> <li>Upotreba WLAN ponavljača</li> </ul>                                                                                                    |
|                                                                                        |                                                                                                    |                                                                                                    |